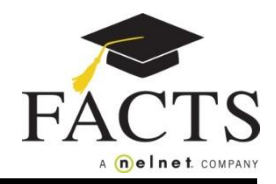

Here are some items you may need:

- Customer or Student ID (provided by the school, if applicable)
- Financial Account information

1 Go to your school's website to find and select the FACTS information link. On the welcome page click the appropriate option: 'Create a username & password' or 'Sign in'.

| CHOOL NAME                                                                                                    | Sign In                                                                            |
|----------------------------------------------------------------------------------------------------|------------------------------------------------------------------------------------|
| Welcome!<br>If you have used FACTS before, simply Sign In to manage your account.<br>If you are new to FACTS, click on the "Create a username & password" button to create an online<br>account. | Username Password Sign in Sign in using your e-mail Forgot Username / Password?    |
|                                                                                                    | New Account<br>New user? Create an online account.<br>Create a username & password |

- 2 Enter your demographic information (name, address, phone number, email).
- <sup>3</sup> Create a user name, password, and select security questions.
- 4 You are now logged in to your FACTS Account. Select Set up a Payment Plan.
- 5 Choose the appropriate term (school year) and click Continue.
- 6 **Contact Information:** Review the information and choose a correspondence method.
- 7 **Students:** Each student included in the payment plan must be added.
- 8 **Plan Options:** Select a payment plan and click Next. Note information about possible fees.
- 9 **Payment Details:** Enter your financial account information.
- **11 Payment Schedule:** Select your payment date and review your schedule.
- 10 **Review:** You can select the links to the right to go back and edit the entries. Check the box to agree to the Terms & Conditions and click Submit.

**12** Thank You: Print or e-mail your confirmation page. It includes your agreement number which can be used to reference your tuition payment plan with your school and FACTS.

## You may contact a FACTS representative at (866) 441-4637 with questions.